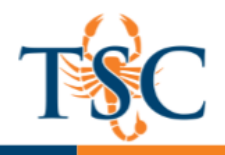

# Canvas: Creating Modules

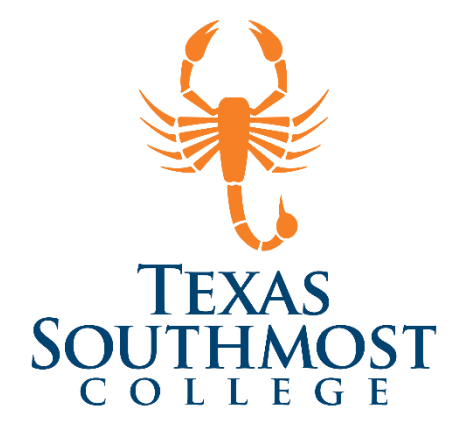

# Contents

| How Do I Add a Module?                 | 2 |
|----------------------------------------|---|
| Adding Module Items                    | 4 |
| Reordering Your Modules                | 5 |
| Adding Module Requirements             | 6 |
| Adding External Tools as a Module Item | 7 |
| View Student Progress                  | 8 |

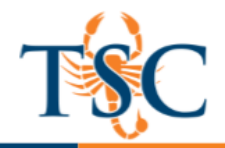

# How Do I Add a Module?

Modules are used to organize course content by weeks, units, or whatever organizational structure works for your course. With modules, you are essentially creating a one-directional linear flow of what you would like your students to do. Once you create modules, you can add content items, set prerequisites, and add requirements.

#### **Open Modules**

1. In Course Navigation, click the **Modules** link.

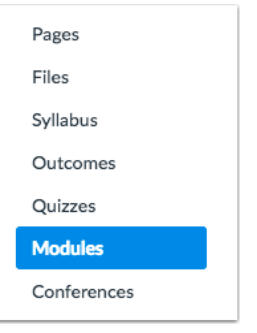

2. Click the **Add a Module** button.

| View Progress | + Module |
|---------------|----------|
|---------------|----------|

3. Type a name in the **Module Name** field.

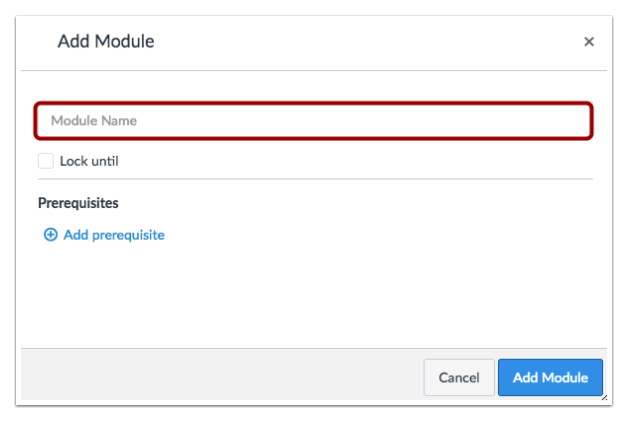

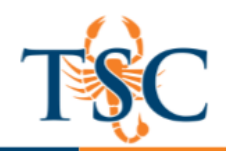

#### 4. Lock Module Date. (optional)

| Add Module               |          | × |
|--------------------------|----------|---|
| Science Discovery Module | e        |   |
| 🗹 Lock until             |          |   |
| Unlock At                | <b>1</b> |   |

If you want to restrict the module until a specific date, you can lock the module.

#### 5. Add Module Prerequisites. (optional)

| Add Module                     | \$                | ×                                                                                                    |                                         |
|--------------------------------|-------------------|----------------------------------------------------------------------------------------------------|-----------------------------------------|
| Science Discovery Module       |                   | If you have added at least<br>module to your course, yo<br>require a prerequisite mo<br>prerequisite module mea | one<br>ou can<br>dule. A<br>ns students |
| Prerequisites Add prerequisite |                   | must complete the added<br>before they can view the<br>module.                                                  | modules<br>new                          |
|                                | Cancel Add Module | ile                                                                                                    |                                         |

#### 6. Click the **Add Module** button.

| II + Science Discovery Module | Prerequisites: Introduction to the Laboratory | ٨ | + | ۰. |
|-------------------------------|-----------------------------------------------|---|---|----|
|                               |                                               |   |   |    |

View your created module.

Educational Technology and Online Learning Texas Southmost College http://www.tsc.edu

Complete All Items

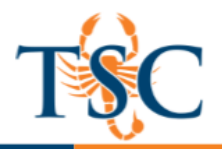

# Adding Module Items

You can add new or existing content items in Canvas to a module. You can also add an item to multiple modules, or multiple iterations of an item to one module.

When you add items to a Module, please be aware that the status of the Module overrides the state of the individual module items. You may want to consider leaving all Module items in an unpublished state until you are ready to publish the entire Module.

1. In Course Navigation, click the **Modules** link.

|   | Pages       |  |
|---|-------------|--|
|   | Files       |  |
|   | Syllabus    |  |
|   | Outcomes    |  |
|   | Quizzes     |  |
|   | Modules     |  |
|   | Conferences |  |
| _ |             |  |

2. Click the Add Item button.

| Science Discove | ery Module |
|-----------------|------------|
|-----------------|------------|

- 3. In the Add [Item Type] To: drop-down menu, select the item type.
  - Assignment
  - Quiz
  - File (document and media file types)
  - Content Page
  - Discussion
- If you want to add a new item, click the [New] link [1] and type a name in the name field [2]. Depending on the item type, when adding new content you may be asked to complete additional fields.
- 5. If you have already created the item you want to add, click the name of the item. You can select more than one item to add.

| Add                         | Assignment                                                                                                    | to Science Discovery Module                                                        |     |
|-----------------------------|----------------------------------------------------------------------------------------------------|------------------------------------------------------------------------------------|-----|
| <b>S</b> i Se               | elect the assignment you want                                                                                                    | to associate with this module, or add an assignment by selecting "New Assignment". |     |
|                             | -                                                                                                    |                                                                                    |     |
|                             |                                                                                                    |                                                                                    | - 1 |
| [ N                         | lew Assignment ]                                                                                                    |                                                                                    |     |
| [ N<br><b>As</b> :          | lew Assignment ]<br>signments                                                                                                    |                                                                                    |     |
| [ N<br>As:                  | lew Assignment ]<br>signments<br>Research Paper                                                                                                    |                                                                                    |     |
| [ N<br>As:                  | lew Assignment ]<br>signments<br>Research Paper<br>Reading Assignment                                                                                                    |                                                                                    |     |
| [ N<br>As:<br>F             | lew Assignment ]<br>signments<br>Research Paper<br>Reading Assignment<br>Moderated Assignment                                                                            |                                                                                    |     |
| [ N<br>Ass<br>F<br>We       | lew Assignment ]<br>signments<br>Research Paper<br>Reading Assignment<br>Moderated Assignment<br>eekly Quizzes                                                           |                                                                                    |     |
| [ N<br>Ass<br>F<br>We<br>We | ew Assignment ]<br>signments<br>Research Paper<br>Reading Assignment<br>Moderated Assignment<br>sekly Quizzes<br>sekly Quizzes                                           |                                                                                    |     |
| [ N<br>Ass<br>F<br>We<br>We | lew Assignment ]<br>signments<br>Research Paper<br>Reading Assignment<br>Moderated Assignment<br>sekly Quizzes<br>sekly Assignments<br>Safety in Science - Symb          | ols                                                                                |     |
| [ N<br>Ass<br>F<br>We<br>We | iew Assignment ]<br>signments<br>Reading Assignment<br>Moderated Assignment<br>sekly Quizzes<br>sekly Assignments<br>Safety in Science - Symb<br>Debunking the Paranorm  | ols<br>al                                                                          |     |
| [ N<br>Ass<br>F<br>We<br>We | lew Assignment ]<br>signments<br>Research Paper<br>Reading Assignment<br>Moderated Assignments<br>sekly Assignments<br>Safety in Science - Symb<br>Debunking the Paranom | ols<br>al                                                                          |     |

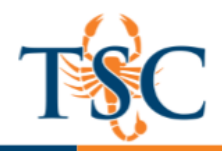

## **Reordering Your Modules**

You can reorder modules after you have created them. You can manually drag and drop the module, or you can use the Move To option, which is also accessible for keyboard users. You can also reorder module items.

### **Open Modules**

In Course Navigation, click the Modules link.

| Files          |  |
|----------------|--|
| Syllabus       |  |
| Outcomes       |  |
| Quizzes        |  |
| Modules        |  |
| Conferences    |  |
| Collaborations |  |

### **Drag and Drop Module**

You can use the drag and drop option to reorder modules. Click the drag handle next to the module name. Drop the module in the desired location by releasing the mouse.

| ⋮ ▶ Introduction to the Laboratory                                                                     |                                                  |
|----------------------------------------------------------------------------------------------------|--------------------------------------------------|
| <ul> <li>ii → Logical Fallacies and Science</li> <li>iii → Introduction to the Scientific →</li> </ul> | Prerequisites: Introduction to the<br>Laboratory |

### Use Move-To Menu

You can also use the Move To option to reorder modules. Click the Settings icon **1** and select the **Move To**... link **2**.

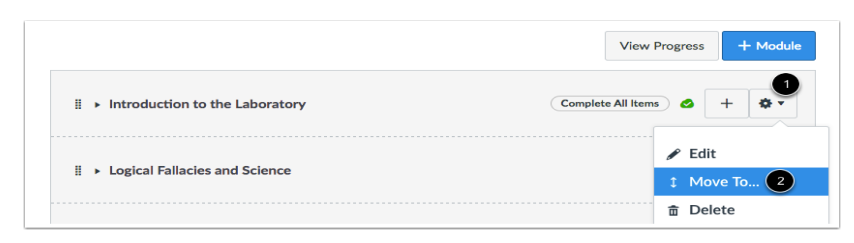

Educational Technology and Online Learning Texas Southmost College http://www.tsc.edu

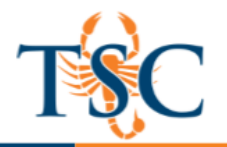

#### **Move Module**

To move the module, specify if you want to move the selected module before or after another module **1**. In the module drop-down menu **2**, select the module where you want to place the existing module. Your previous option determines whether the current module will be placed before or after the module selected in the menu. Click the Move button **3**.

| Move Module                                 | ×           |
|---------------------------------------------|-------------|
| Place Science Hypothesis                    |             |
| O Move Module Before OR O Move Module After |             |
| Introduction                                |             |
|                                             | 3           |
|                                             | Cancel Move |

# Adding Module Requirements

When you add requirements to a module, students must complete all requirements within one module before moving to the next module. You can require students to complete all requirements in the module, or have them choose one item to fulfill a specific requirement.

Locate the name of the module and click the **Settings** icon [1]. Select the **Edit** link [2]. In the new window click **Add Requirement**.

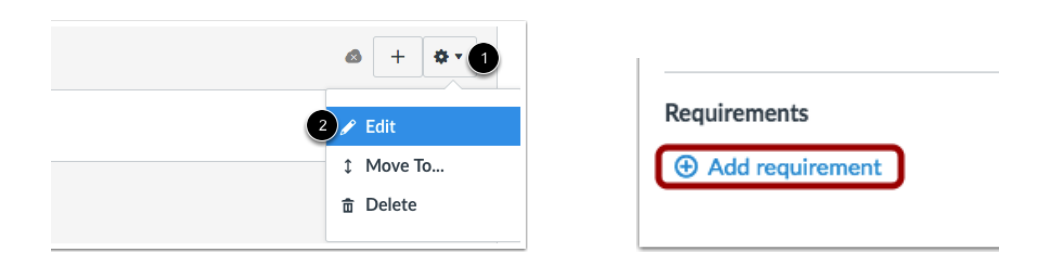

Depending on the module item type, requirements include up to five options:

- View the item: Students must view the item.
- Mark as done: Students must mark the module item as done before they can progress to the next item.
- **Contribute to the page**: Students must post a reply to a non-graded discussion or contribute content to a page (make sure students are allowed to edit pages in the course).
- **Submit the assignment**: Students must submit an assignment, post a reply to a graded discussion, or submit a quiz. (Canvas does not allow you to manually enter a grade to fulfill this requirement; a submission must be made by the student.)
- Score at least: Students must meet a minimum submission score. With this option, an additional field appears where you can enter the minimum score that students must earn. This option is available for all graded assignment types.

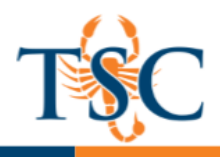

# Adding External Tools as a Module Item

In Modules, you can add links to configured external tools in *Course Settings*. However, you can still add unconfigured tools if you know the required information for the external tool.

1. In Course Navigation, click the **Modules** link.

| Pages       |  |
|-------------|--|
| Files       |  |
| Syllabus    |  |
| Outcomes    |  |
| Quizzes     |  |
| Modules     |  |
| Conferences |  |
|             |  |

2. Click the Add Item button.

| Science Discovery Module | Complete All Items 🛛 🚳 | + | <b>\$</b> • |  |
|--------------------------|------------------------|---|-------------|--|
|--------------------------|------------------------|---|-------------|--|

3. In the Add [Item Type] To: drop-down menu, select the External Tool option.

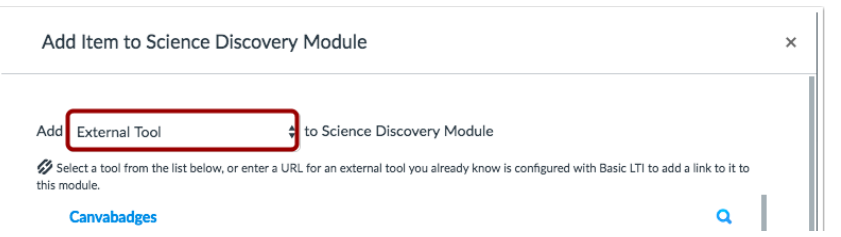

4. Locate the configured tool and click the **Search** icon. An external window will appear in your browser; follow the instructions to add the tool.

| Canvabadges                                                                           | ų                                             |
|---------------------------------------------------------------------------------------|-----------------------------------------------|
| Easily award badge credentials to students who meet course completion criteria        |                                               |
| Canvas Data Portal                                                                    |                                               |
| Portal for managing hosted data credentials                                           |                                               |
| Chat Tool                                                                             |                                               |
| A very handy tool for hosting live chat sessions.                                     |                                               |
| CK-12                                                                                 | Q                                             |
| Customizable free textbooks                                                           |                                               |
| Turnitin LTI                                                                          |                                               |
| Turnitin                                                                              |                                               |
| YouTube                                                                               | Q                                             |
| Search publicly available YouTube videos. A new icon will show up in your course rich | editor letting you search YouTube and circk t |

Educational Technology and Online Learning Texas Southmost College http://www.tsc.edu

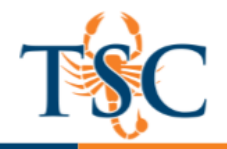

### View Student Progress

Modules displays an overview of each module and the content within each module. Any completion requirements are listed next to the module content item [1]. Prerequisite requirements are posted at the top of the module [2].

To view student progress in your course, click the View Progress button [3].

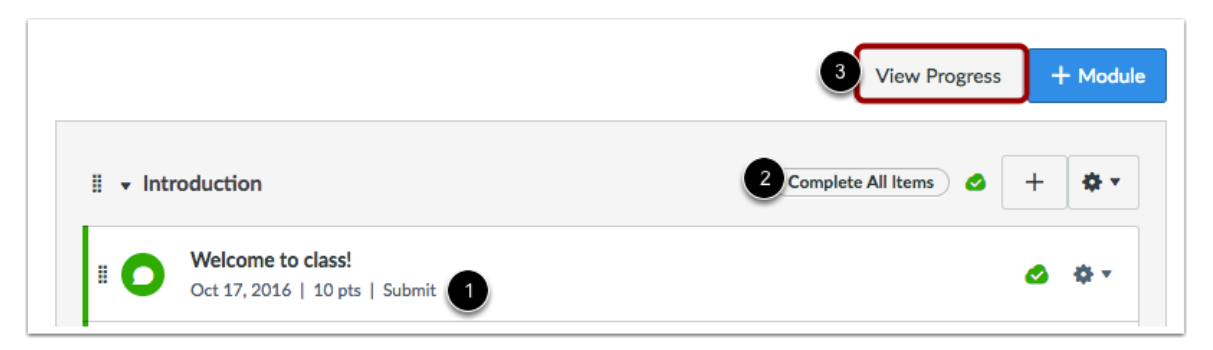

When opening the View Progress window, Canvas will always default to show the first student in your course (listed alphabetically by last name). To view progress for another student, click the student's name in the Student Progress list.

| Introduction                          | Unlocke                                |
|---------------------------------------|----------------------------------------|
| Science Hypothesis                    | In Progress<br>Items to complete below |
| ■i Hypotheticals                      |                                        |
| ∎i In-Class Paper                     |                                        |
| <b>Bi</b> Experiments Assignment      |                                        |
| Structural and Content Fallacies Page |                                        |
| ■i Test the Analogy                   |                                        |
| Ei Team Groups                        |                                        |

Modules that have no completion requirements, or modules where the students have completed the requirements, will be marked as completed.

- If a student is in the middle of a module, the module will be marked as in progress.
- If a module cannot yet be accessed by the student because of completion or prerequisite requirements, the module will be marked as locked.